# **Otwarcie dnia**

Przed przystąpieniem do sprzedaży na stanowisku POS należy otworzyć dzień. Okno *Otwarcie dnia* zostanie wyświetlone po zalogowaniu się operatora.

W oknie prezentowane są następujące kolumny:

- Waluta dostępne dla stanowiska POS waluty
- Stan początkowy wynika z operacji gotówkowych, przeprowadzonych przez wszystkich użytkowników zalogowanych do stanowiska POS
- Stan rzeczywisty w pole należy wprowadzić faktyczną wartość gotówki w stanie kasy stanowiska POS. Wartość można uzupełnić ręcznie lub przy pomocy przycisku [Zlicz kasę]. W systemie ERP można określić, czy uzupełnienie tego pola jest wymagane.
- Różnica pole prezentujące różnicę między wartościami pól Stan początkowy oraz Stan rzeczywisty. W systemie ERP można określić, czy w przypadku niezerowej wartości pola, po otwarciu dnia ma zostać utworzony dokument kasowy (KP lub KW) z odpowiednim opisem "[!] Różnica przy otwarciu dnia".
- Wpłata umożliwia wprowadzenie kwoty wpłacanej do kasy gotówki. Dla zarejestrowanej wpłaty podczas otwarcia dnia zostaje automatycznie wygenerowany dokument z opisem "Wpłata przy otwarciu dnia".

Uwaga

Otwarcie dnia z niezerową różnicą stanu kasy wymaga odpowiedniego uprawnienia nadawanego w systemie ERP.

| 🔳 Otwa   | arcie dnia      | Zalogowary:<br>■ 11:16 • Maria Boroń | * <b>_ </b>             |        |
|----------|-----------------|--------------------------------------|-------------------------|--------|
| Gotówka: |                 |                                      | Obsługujący:<br>Maria B | loroń  |
| Waluta   | Stan początkowy | Stan rzeczywisty                     | Różnica                 | Wpłata |
| PLN      | 4 400,00        | 4300,00                              | -100,00                 | 0,00   |
| EUR      | 100,00          |                                      | 0,00                    | 50,00  |
| USD      | 0,00            |                                      | 0,00                    | 0,00   |
|          |                 |                                      |                         |        |
|          |                 |                                      |                         |        |
|          |                 |                                      |                         |        |
|          |                 |                                      |                         |        |
|          |                 |                                      |                         |        |
|          |                 |                                      |                         |        |
|          |                 |                                      |                         |        |
|          |                 |                                      |                         |        |

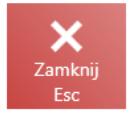

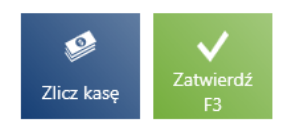

### Okno otwarcia dnia

W oknie widoczne są następujące przyciski:

- [Zamknij] zamyka okno bez otwierania dnia, na skutek czego wystawianie nowych dokumentów handlowych jest niemożliwe – nieaktywny kafel [Nowy dokument]. Aby wrócić do okna otwarcia dnia, należy zalogować się ponownie do aplikacji.
- [Zlicz kasę] umożliwia sprawniejsze podliczanie kasy dla gotówki
- [Zatwierdź] otwiera dzień

# Zamknięcie dnia

Po zakończeniu sprzedaży na stanowisku POS należy zamknąć dzień. W tym celu należy przejść do [**Raporty i rozliczenia**] → [**Podsumowanie stanowiska**] → [**Zamknij dzień**]. Widok przedstawia zestawienie dostępnych form płatności w danej walucie, pozwala na szybkie zliczenie stanu kasy wraz z możliwością wykonania wypłaty na koniec dnia i wydrukowania raportu.

E Zamknięcie dnia

■ 12:08 • Maria Boroń A

Obsługujący:

|                       |                    |                      |              |                  |         | Maria Boroń |           |   |
|-----------------------|--------------------|----------------------|--------------|------------------|---------|-------------|-----------|---|
| Forma płatności       | Stan<br>początkowy | Wartość<br>płatności | Stan końcowy | Stan rzeczywisty | Różnica | Wypłata     | Pozostało |   |
| Gotówka PLN           | 4 400,00           | -2 000,00            | 2 400,00     | 2300,00          | 0,00    | 2000,00     | 400,00    |   |
| Gotówka EUR           | 150,00             | 0,00                 | 150,00       | 150,00           | 0,00    | 0,00        | 150,00    |   |
| Gotówka USD           | 0,00               | 0,00                 | 0,00         | 0,00             | 0,00    | 0,00        | 0,00      |   |
| Polecenie zapłaty PLN | 0,00               | 49,99                | 49,99        | 49,99            | 0,00    | 0,00        | 49,99     |   |
| Polecenie zapłaty EUR | 0,00               | 0,00                 | 0,00         | 0,00             | 0,00    | 0,00        | 0,00      |   |
| Polecenie zapłaty USD | 0,00               | 0,00                 | 0,00         | 0,00             | 0,00    | 0,00        | 0,00      |   |
| Bon własny            | 0,00               | 0,00                 | 0,00         | 0,00             | 0,00    | 0,00        | 0,00      |   |
| Bon zewnętrzny        | 0,00               | 0,00                 | 0,00         | 0,00             | 0,00    | 0,00        | 0,00      | l |
| Karta PLN             | 0,00               | 0,00                 | 0,00         | 0,00             | 0,00    | 0,00        | 0,00      |   |
| Karta EUR             | 0.00               | 0.00                 | 0.00         | 0,00             | 0.00    | 0.00        | 0.00      |   |

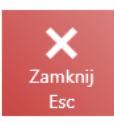

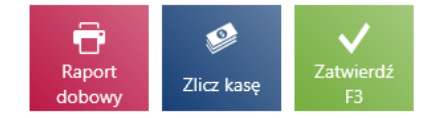

×

### Okno zamknięcia dnia

Lista zawiera następujące kolumny:

- Formy płatności formy płatności dostępne na stanowisku
  POS z rozróżnieniem na każdą z dostępnych walut
- Stan początkowy stan kasy na otwarciu dnia. Dla form płatności innych niż gotówka stan ten zawsze jest równy 0,00.

- Wartość płatności wartość sprzedaży w danym dniu od momentu otwarcia dnia
- Stan końcowy suma stanu początkowego kasy oraz wartości płatności
- Stan rzeczywisty w pole należy wprowadzić faktyczną wartość gotówki w stanie kasy stanowiska POS. Wartość można uzupełnić ręcznie lub przy pomocy przycisku [Zlicz kasę]. W systemie ERP można określić, czy uzupełnienie tego pola jest wymagane.
- Różnica pole prezentujące różnicę między wartościami pól Stan początkowy oraz Stan rzeczywisty. W systemie ERP można określić, czy w przypadku niezerowej wartości pola, po zamknięciu dnia ma zostać utworzony dokument kasowy (KP lub KW) z odpowiednim opisem "[!] Różnica przy zamknięciu dnia".
- Wypłata umożliwia wprowadzenie kwoty wypłacanych z kasy pieniędzy dla dostępnej waluty. Dla zarejestrowanej wypłaty podczas zamknięcia dnia zostaje automatycznie wygenerowany dokument KW z opisem "Wypłata przy zamknięciu dnia".
- Pozostało różnica między wartościami pól Stan końcowy oraz Wypłata
- Liczba płatności (domyślnie ukryta) liczba wykonanych transakcji na daną formę płatności

#### Uwaga

Zamknięcie dnia z niezerową różnicą stanu kasy wymaga odpowiedniego uprawnienia nadawanego w systemie ERP.

### Uwaga

Zamknięcie dnia bez dokonania wypłaty wymaga odpowiedniego uprawnienia nadawanego w systemie ERP.

W oknie Zamknięcie dnia dostępne są następujące przyciski:

- [Raport dobowy] wywołuje wydruk raportu dobowego na drukarce fiskalnej. Przycisk widoczny, jeśli została skonfigurowana drukarka fiskalna.
- [Raport wysyłki] wywołuje raport wysyłki z terminala

płatniczego oraz zatwierdza transakcje kartą płatniczą wykonywane od czasu ostatniego raportu wysyłki. Przycisk widoczny, jeśli został skonfigurowany terminal płatniczy.

- [Zlicz kasę] umożliwia sprawniejsze podliczanie kasy
- [Zatwierdź] zamyka dzień
- [Zamknij] zamyka okno bez zamykania dnia

# Zliczanie stanu kasy dla gotówki

Podczas otwarcia i zamknięcia dnia na stanowisku POS istnieje możliwość wprowadzenia zliczonej ilości gotówki w rozbiciu na poszczególne nominały znajdujące się w kasie w ramach dostępnych walut.

Uwaga Nominały definiowane są w systemie ERP.

### 📰 Zamknięcie dnia

|                       |                    |                      |              |                  | Obsługują | cy:         |           |   |
|-----------------------|--------------------|----------------------|--------------|------------------|-----------|-------------|-----------|---|
|                       |                    |                      |              |                  |           | Maria Boroń |           |   |
| Forma płatności       | Stan<br>początkowy | Wartość<br>płatności | Stan końcowy | Stan rzeczywisty | Różnica   | Wypłata     | Pozostało |   |
| Gotówka PLN           | 4 400,00           | -2 000,00            | 2 400,00     | 2300,00          | 0,00      | 2000,00     | 400,00    |   |
| Gotówka EUR           | 150,00             | 0,00                 | 150,00       | 150,00           | 0,00      | 0,00        | 150,00    |   |
| Gotówka USD           | 0,00               | 0,00                 | 0,00         | 0,00             | 0,00      | 0,00        | 0,00      |   |
| Polecenie zapłaty PLN | 0,00               | 49,99                | 49,99        | 49,99            | 0,00      | 0,00        | 49,99     |   |
| Polecenie zapłaty EUR | 0,00               | 0,00                 | 0,00         | 0,00             | 0,00      | 0,00        | 0,00      |   |
| Polecenie zapłaty USD | 0,00               | 0,00                 | 0,00         | 0,00             | 0,00      | 0,00        | 0,00      |   |
| Bon własny            | 0,00               | 0,00                 | 0,00         | 0,00             | 0,00      | 0,00        | 0,00      |   |
| Bon zewnętrzny        | 0,00               | 0,00                 | 0,00         | 0,00             | 0,00      | 0,00        | 0,00      | l |
| Karta PLN             | 0,00               | 0,00                 | 0,00         | 0,00             | 0,00      | 0,00        | 0,00      |   |
| Karta EUR             | 0,00               | 0,00                 | 0,00         | 0,00             | 0,00      | 0,00        | 0,00      |   |

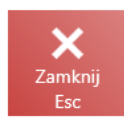

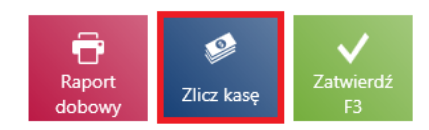

## Przycisk [Zlicz kase]

Po wybraniu przycisku [**Zlicz kasę**] zostanie wyświetlone okno *Zliczanie stanu kasy*.

#### ×

Zalogowany:

💵 12:08 • Maria Boroń 🔒 💥 🗕

| ≡ Zam                  | nknięcie dnia       |                     |           |          | 12:30 • Maria | <sup>Zalogowany:</sup><br>Boroń | ×            |              | ×    |
|------------------------|---------------------|---------------------|-----------|----------|---------------|---------------------------------|--------------|--------------|------|
|                        | Zliczanie star      | nu kasy             |           |          |               |                                 | 2            |              |      |
| Forma płatno           | Gotówka             | <ul><li>✓</li></ul> |           |          | PLN 🖉         | EUR 🥵                           | USD          | Pozosta      |      |
| Gotówka                | 500 złotych         | 2                   | 1 złoty   | 2        | 3             |                                 |              | 400,00       |      |
| Gotówka                | 200 złotych         | 2                   | 50 groszy | 0        |               |                                 |              | 150,00       |      |
| Gotówka                | 100 złotych         | 5                   | 20 groszy | 0        |               |                                 |              | 0,00         |      |
| Polecenie              | 50 złotych          | 4                   | 10 groszy | 0        |               |                                 |              | 49,99        |      |
| Polecenie              | 20 złotych          | 4                   | 5 groszy  | 0        |               |                                 |              | 0,00         |      |
| Polecenie              | 10 złotych          | 10                  | 2 grosze  | 0        |               |                                 |              | 0,00         |      |
| Bon włas               | 5 złotych           | 2                   | 1 grosz   | 0        |               |                                 |              | 0,00         |      |
| Bon zewr               | 2 złote             | 4                   |           |          |               |                                 |              | 0,00         |      |
| Karta PLN<br>Karta EUF |                     |                     | Rze       | eczywist | ty stan kasy: | 2 30                            | 4<br>0,00    | 0,00         |      |
| ×                      | X<br>Zamknij<br>Esc |                     |           |          | ے<br>Wyc      | zyść Zaty                       | vierdź<br>F3 |              |      |
| Zamknij<br>Esc         |                     |                     |           |          | Ra<br>dol     | port Zlic                       | z kasę       | Zatwie<br>F3 | erdź |

Okno Zliczanie stanu kasy

W oknie *Zliczanie stanu kasy* znajdują się następujące pola (poszczególne punkty odpowiadają zaznaczonym miejscom na zrzucie ekranu):

- Formy płatności dostępne formy płatności. Dla otwarcia dnia możliwy jest tylko jeden wybór: *Gotówka*.
- 2. Waluty waluty dostępne na stanowisku POS
- Lista nominałów lista prezentująca zdefiniowane w systemie ERP nominały. Użytkownik może uzupełnić liczbę poszczególnych nominałów.
- 4. Rzeczywisty stan kasy prezentuje stan kasy wynikający z sumy wprowadzonych ilości nominałów

W oknie dostępne są następujące przyciski:

• [Zamknij] – zamyka okno bez zapamiętania wprowadzonych

wartości oraz powoduje powrót do poprzedniego okna

- [Wyczyść] usuwa wszystkie wprowadzone dane
- [Zatwierdź] powoduje powrót do okna Zamknięcie dnia/Otwarcie dnia oraz automatyczne uzupełnienie wartości w kolumnie Stan rzeczywisty wyliczoną kwotą

| 🗮 Otwa   | rcie dnia       |                  | zalogowany:<br>11:16 • Maria Boroń 🔒 💥 |            |  |  |  |  |
|----------|-----------------|------------------|----------------------------------------|------------|--|--|--|--|
| Gotówka: |                 |                  | Obsługujący:<br>Mł                     | aria Boroń |  |  |  |  |
| Waluta   | Stan początkowy | Stan rzeczywisty | Różnica                                | Wpłata     |  |  |  |  |
| PLN      | 4 400,00        | 4300,00          | -100,00                                | 0,00       |  |  |  |  |
| EUR      | 100,00          |                  | 0,00                                   | 50,00      |  |  |  |  |
| USD      | 0,00            |                  | 0,00                                   | 0,00       |  |  |  |  |
|          |                 |                  |                                        |            |  |  |  |  |
|          |                 |                  |                                        |            |  |  |  |  |
|          |                 |                  |                                        |            |  |  |  |  |
|          |                 |                  |                                        |            |  |  |  |  |
|          |                 |                  |                                        |            |  |  |  |  |
|          |                 |                  |                                        |            |  |  |  |  |
|          |                 |                  |                                        |            |  |  |  |  |
|          |                 |                  |                                        |            |  |  |  |  |
|          |                 |                  | _                                      |            |  |  |  |  |

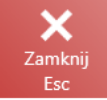

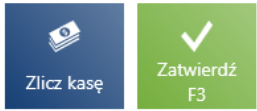

Okno otwarcia dnia

W artykule *Zliczanie stanu kasy dla innych form płatności* została opisana funkcjonalność dla form płatności innych niż gotówka.

# Zliczanie stanu kasy dla innych form płatności

Wygląd okna zliczania stanu kasy różni się dla form płatności innych niż dla *Gotówka.* 

# Formy płatności typu Bon, Bank, Karta

W oknie *Zliczanie stanu kasy* dla formy płatności typu *Bon, Bank* lub *Karta* można zsumować kwoty w danej formie płatności stanowiące rzeczywisty stan kasy.

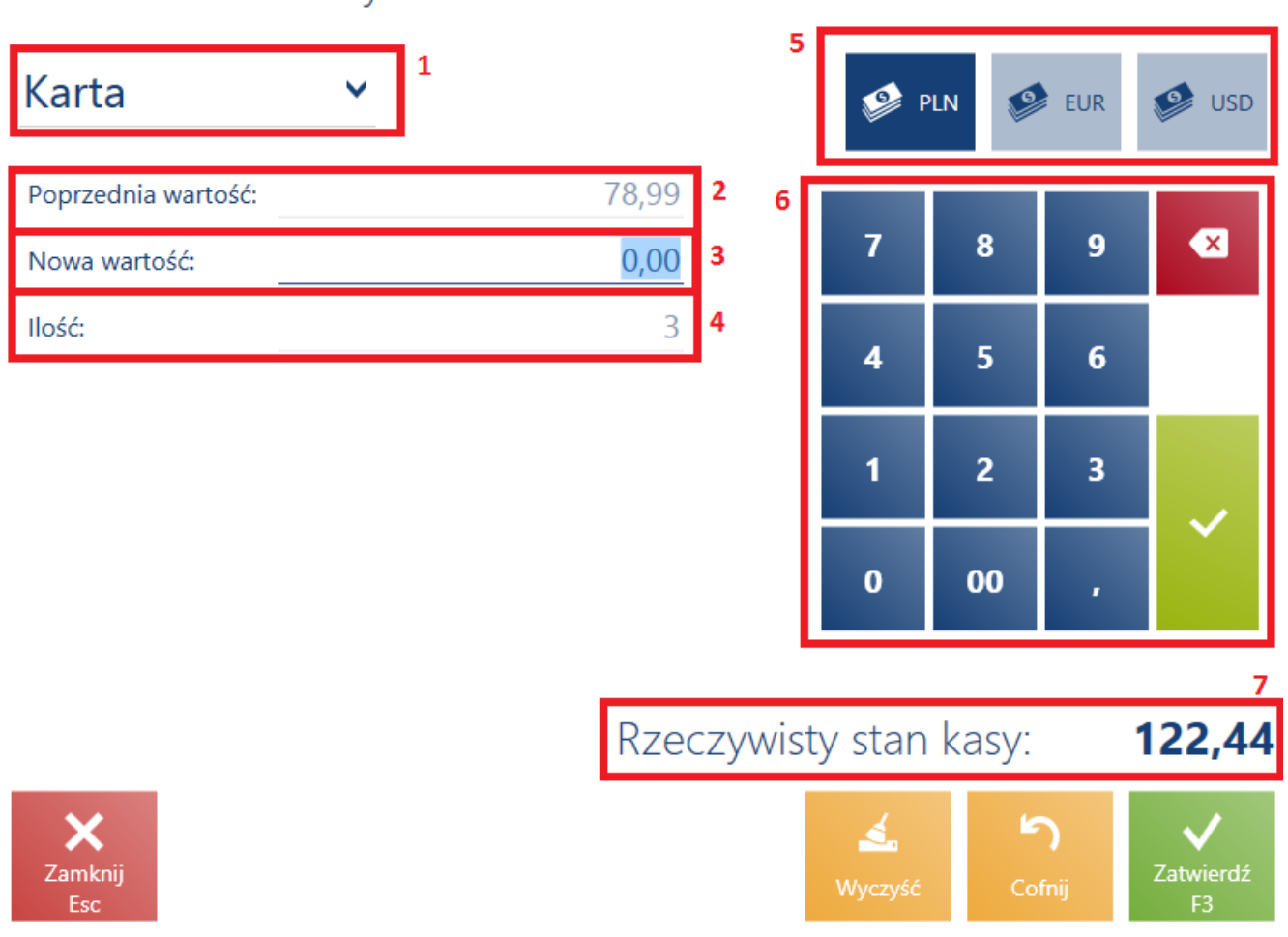

## Zliczanie stanu kasy

Zliczanie stanu kasy dla formy płatności typu Karta

W oknie Zliczanie stanu kasy dla formy płatności typu Bon,

*Bank* lub *Karta* znajdują się następujące pola (poszczególne punkty odpowiadają zaznaczonym miejscom na zrzucie ekranu):

- Formy płatności dostępne na stanowisku POS formy płatności. Dla otwarcia dnia możliwy jest tylko jeden wybór: Gotówka.
- 2. Poprzednia wartość ostatnio wprowadzana kwota
- 3. Nowa wartość należy wprowadzić kolejną wartość np. bonów otrzymanych od klientów oraz potwierdzić przyciskiem [Enter]; wprowadzane kwoty są automatyczne sumowane
- 4. Ilość liczba wprowadzonych wartości np. liczba bonów lub transakcji kartą płatniczą; ilość jest zliczana automatycznie
- 5. Waluty waluty dostępne na stanowisku POS
- 6. Klawiatura numeryczna
- 7. Rzeczywisty stan kasy prezentuje stan kasy wynikający z sumy wprowadzonych wartości

W oknie dostępne są następujące przyciski:

- [Wyczyść] usuwa wszystkie wprowadzone dane
- [Cofnij] wycofuje ostatnio wprowadzoną wartość
- [Zamknij] zamyka okno bez zapamiętywania wprowadzonych wartości i powoduje powrót do poprzedniego widoku
- [Zatwierdź] powoduje powrót do okna Zamknięcie dnia/Otwarcie dnia oraz automatyczne uzupełnienie wartości w kolumnie Stan rzeczywisty wyliczoną kwotą

# Forma płatności typu Czek

W oknie *Zliczanie stanu kasy* dla formy płatności typu *Czek* prezentowana jest lista czeków, którymi zostały dokonane płatności podczas otwartej sesji.

## Zliczanie stanu kasy

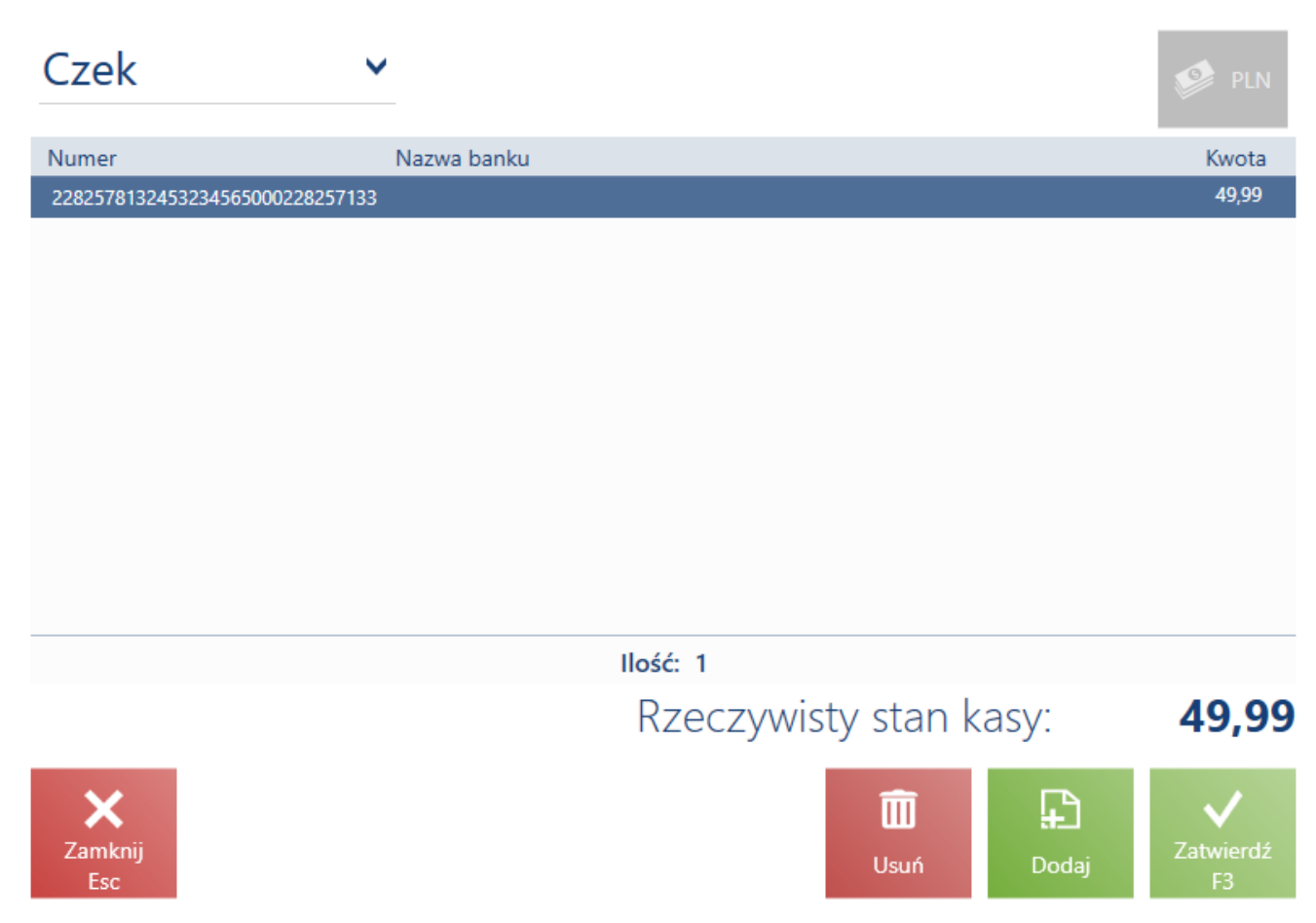

Zliczanie stanu kasy dla formy płatności typu Czek

Lista prezentuje następujące kolumny:

- Numer
- Nazwa banku
- Kwota
- Data płatności (domyślnie ukryta)

Przy pomocy przycisków [**Dodaj**] oraz [**Usuń**] użytkownik może odwzorować faktyczny stan czeków znajdujących się w szufladzie danego stanowiska POS. Taka funkcja pozwala na obsłużenie scenariusza, w którym czek został przeniesiony między stanowiskami POS danego sklepu.

Po zatwierdzeniu okna zostanie uzupełnione pole *Stan rzeczywisty* dla formy płatności typu *Czek*, w walucie systemowej.

Po zatwierdzeniu zamknięcia dnia, zostanie wygenerowane:

- KP dla dodanych do listy czeków (tyle dokumentów KP, ile dodanych czeków)
- KW dla usuniętych z listy czeków (tyle dokumentów KW, ile usuniętych czeków)

#### Uwaga

Lista czeków z zamknięcia dnia jest zapisywana w bazie danych, ale nie jest synchronizowana do systemu ERP. W oknie dostępne są następujące przyciski:

- [**Usuń**] usuwa zaznaczony czek z listy
- [**Dodaj**] pozwala na dodanie kolejnego czeku do listy
- [Zamknij] zamyka okno bez zapamiętywania wprowadzonych wartości i powoduje powrót do poprzedniego widoku
- [Zatwierdź] powoduje powrót do okna Zamknięcie dnia/Otwarcie dnia oraz automatyczne uzupełnienie wartości w kolumnie Stan rzeczywisty wyliczoną kwotą